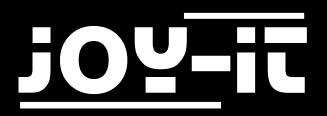

# j0Y-it

# 1.8" TFT LCD—ST7735

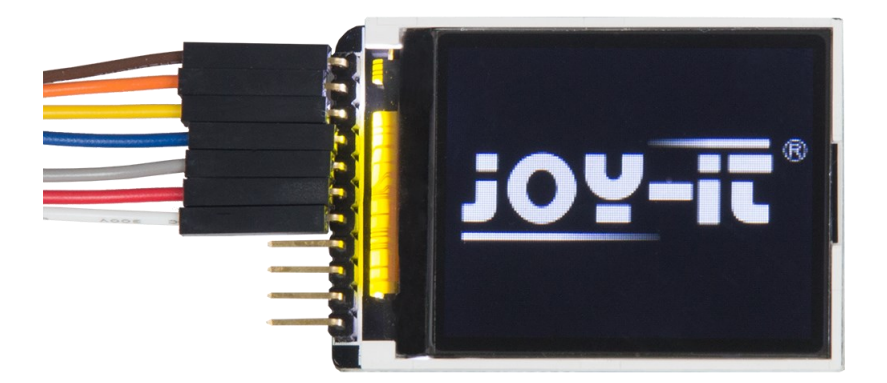

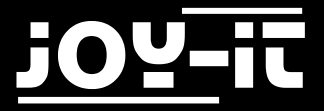

### 1.8" TFT LCD—ST7735

#### Index

- 1.1 Anschließen des Displays
- 1.2 Beispiel-Bibliotheken
- 1.3 Beispiel-Code

Sehr geehrter Kunde,

vielen Dank, dass Sie sich für unser Produkt entschieden haben. Im Folgenden haben wir aufgelistet, was bei der Inbetriebnahme zu beachten ist:

# Schritt 1—Anschließen des Displays

Schließen Sie das TFT-Display, wie in Bild 1, bzw. in Tabelle 1, zu sehen, an die PINs des Arduinos an.

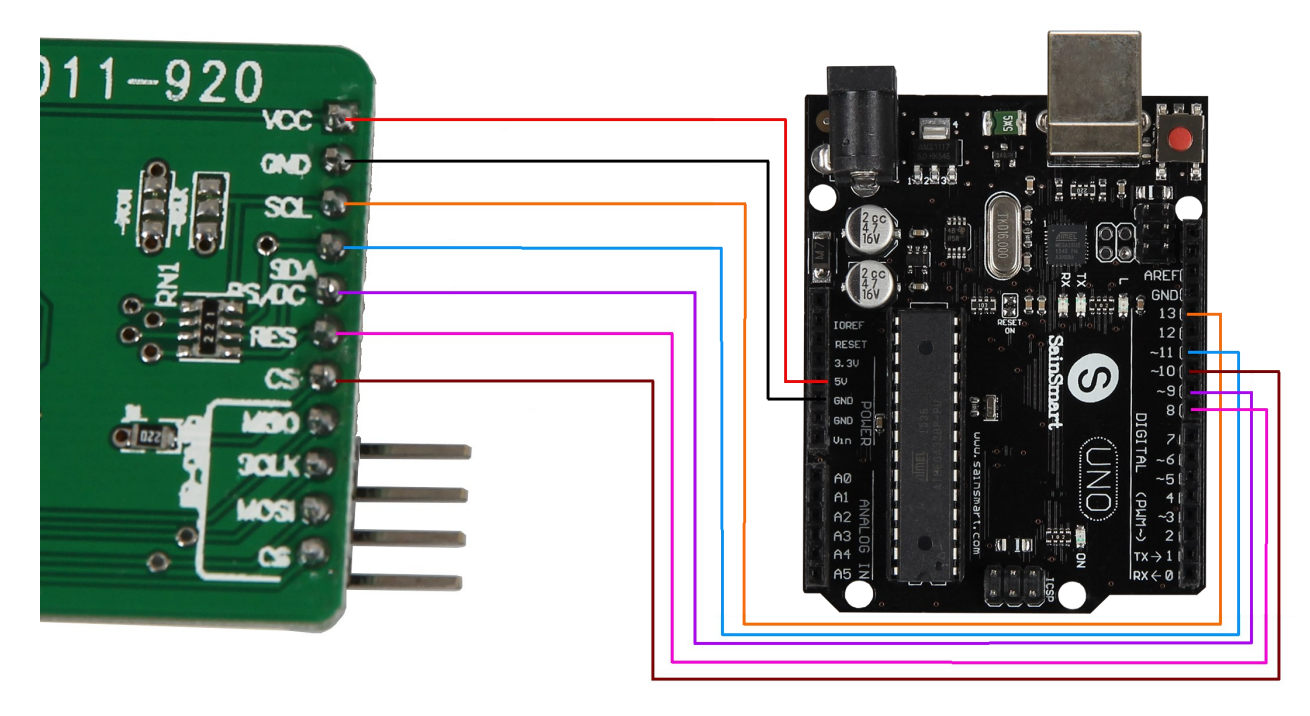

Bild 1: Verbindung zwsichen TFT-Display und Arduino

| TFT PIN | Arduino PIN |
|---------|-------------|
| VCC     | 5V          |
| GND     | GND         |
| SCL     | 13          |
| SDA     | 11          |
| RS/DC   | 9           |
| RES     | 8           |
| CS      | 10          |

Tabelle 1: PIN-Verbindung zwischen TFT-Display und Arduino

# Schritt 2—Beispielbibliotheken

Bevor Sie den in Schritt 3 befindlichen Quellcode auf Ihren Arduino übertragen, muss zunächst die **TFT** Bibliothek hinzugefügt werden.

Dazu klicken Sie bitte, wie in Bild 2 zu sehen, auf Sketch → Bibliothek einbinden → Bibliotheken verwalten.

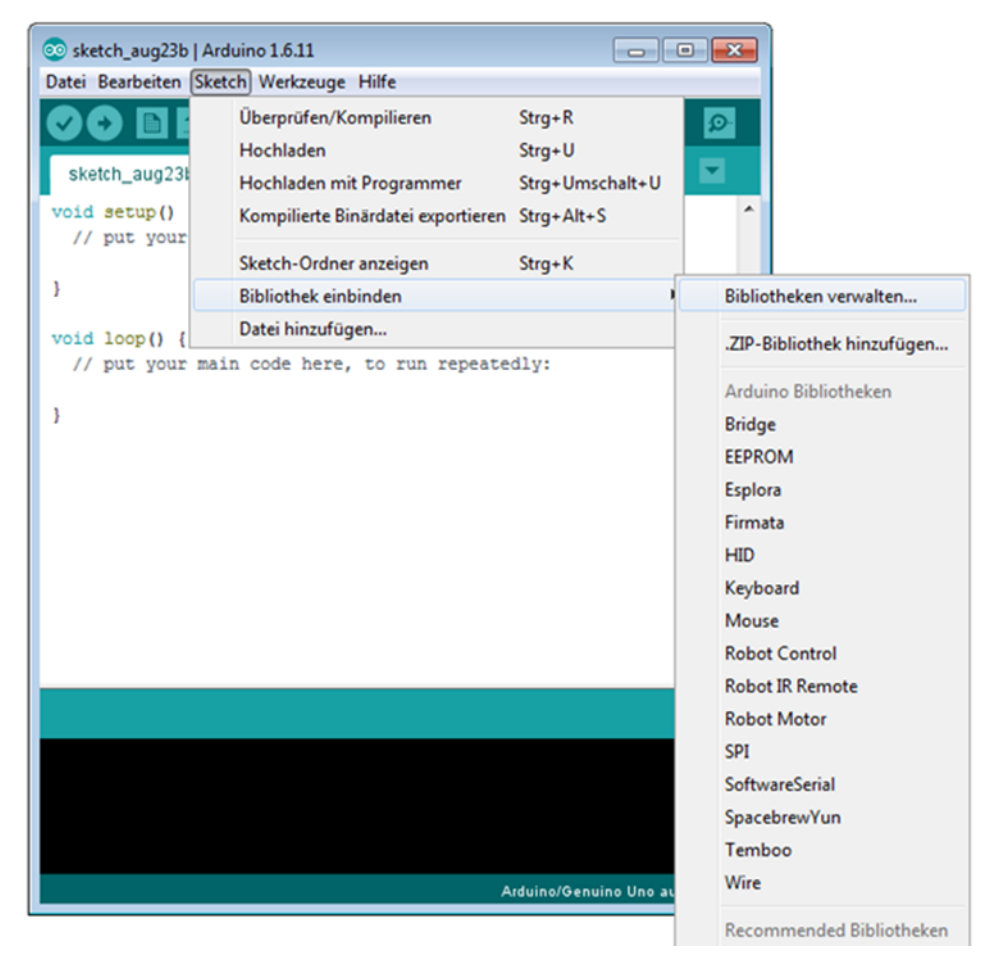

Bild 2: Bibliothekverwaltung im Arduino-Sketch

Im sich darauf öffnenden Bibliotheksverwalter suchen Sie, unter dem Suchbegriff **TFT** die gleichnamige Bibliothek und installieren diese.

| 💿 Bibliotheksverwalter                                                                                                    | ×  |
|----------------------------------------------------------------------------------------------------|----|
| Typ Alle  TFT                                                                                                    |    |
| TFT Built-In by Arduino, Adafruit Version 1.0.6 INSTALLED<br>Allows drawing text, images, and shapes on the Arduino TFT graphical display. This library is compatible with most of the TFT<br>display based on the ST7735 chipset.<br>More info | •  |
| Adafruit HX8340B by Adafruit<br>Adafruit 2.2" TFT with SPI interface and microSD card holder Adafruit 2.2" TFT with SPI interface and microSD card holder<br>More info                                                                          |    |
| Adafruit RA8875 by Adafruit<br>Adafruit's Arduino driver for the RA8875 TFT driver Adafruit's Arduino driver for the RA8875 TFT driver<br>More info                                                                                             |    |
| ILI9341_t3 by Limor Fried, Adafruit, Paul Stoffregen<br>Optimized ILI9341 (320x240 Color TFT) Display<br>More info                                                                                                    | *  |
| Schließ                                                                                                    | en |

**Bild 3: Installation der TFT Bibliothek** 

Sie können nun unter **Datei → Beispiele → TFT** einen Beispielcode auswählen und ausprobieren, oder mit Schritt 3 fortfahren.

# Schritt 3 Beispiel-Code

Nachfolgend können Sie ein Codebeispiel entnehmen, mit dem Sie einen beliebigen Text auf dem Display anzeigen lassen können.

Bitte kopieren Sie den Code vollständig auf Ihren Arduino.

```
#include <TFT.h>
#include <SPI.h>
//PIN-Einstellungen
#define cs 10
#define dc
             9
#define rst 8
TFT TFTscreen = TFT(cs, dc, rst);
void setup() {
 TFTscreen.begin();
  //Hintergrund: Schwarz
 TFTscreen.background(0, 0, 0);
  //Textfarbe: Weiß
 TFTscreen.stroke(255, 255, 255);
}
void loop() {
    //Schriftgröße einstellen
   TFTscreen.setTextSize(3);
    //Text ausgeben
   TFTscreen.text("joy-IT", 0, 0);
    //Schriftgröße einstellen
    TFTscreen.setTextSize(2);
    //Text ausgeben
    TFTscreen.text("1.8 TFT LCD", 0, 40);
    //Schriftgröße einstellen
   TFTscreen.setTextSize(1);
    //Text ausgeben
    TFTscreen.text("ST7735", 0, 60);
    delay(250);
}
```

Code 1: Beispielcode zur Textausgabe